## SmarTire<sup>®</sup> Tire Pressure Monitoring System

## How to Configure the SmarTire<sup>®</sup> Tire Pressure Monitoring System (TPMS) by Bendix CVS on a New Vehicle

- For Fleet and customer satisfaction, the TPMS system must be configured correctly at delivery. Consult with your customer, and use this guide, to ensure that the system is adjusted from the OEM default, where necessary.
- · Follow all standard industry safety guidelines when working on the vehicle.

## **Pre-Delivery Inspection Checklist** Complete all the fields highlighted in yellow, and store this page in the vehicle manual. The customer should retain a copy for their records. VIN: Technician: Date Completed: Customer: Input values for Value selected Bendix typically recommends Reference Steer Axle Cold Inflation Pressure Selected psi See tire OEM information, or fleet required setting All Other Axles Cold Inflation Pressure Selected psi % First Alert Level (FAL) 15% Temperature Compensation for FAL □ Enable □ Disable Enable 0 Second Alert Level (SAL) % 20% Temperature Compensation for SAL Enable Disable Disable °F High Temperature Alert Level °C 185°F / 85°C Sensor Auto-learn Mode Yes No No 8 **Enable Trailer Learn** □ Enable □ Disable Enable 9

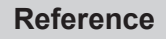

Using Bendix<sup>®</sup> ACom<sup>®</sup> Diagnostic Software (v6.7 or higher), inspect and adjust TPMS settings. On a PC, start the software and then select the TPMS option **①** and then click the "Start with ECU" button **②**.

| ECU                                                                                                    | Connection line                                                              | Protocol                                                                                                    | Diagnostic Control |
|----------------------------------------------------------------------------------------------------|------------------------------------------------------------------------------|----------------------------------------------------------------------------------------------------|--------------------|
| EC-60<br>EC-60<br>Wingman<br>FLC20<br>VORAD VS400/DIU<br>TPMS<br>Trailer Link                                                | DAE<br>CAN<br>CAN<br>CAN<br>CAN<br>J1939<br>CAN<br>RS232                     | UDS<br>UDS<br>TP20/UDS<br>UDS<br>J1939<br>J1939<br>RS232                                                      | Start with ECU     |
| Tractor Lift Axle ABS<br>TABS6<br>Advanced<br>TABS6 Advanced<br>EC-30<br>EC-17<br>ABS U1x<br>ABS2x<br>EC-30T<br>MC-30<br>A18 | SAE<br>SAE<br>PLC<br>SV CAN<br>SAE<br>SAE<br>SAE<br>SAE<br>SAE<br>SAE<br>SAE | J1587<br>J1587<br>UDS over PLC<br>UDS over CAN<br>J1587<br>J1587<br>J1587<br>J1587<br>J1587<br>J1587<br>J1587 | Qptions            |
|                                                                                                    |                                                                              |                                                                                                    |                    |

Select the "Gears" icon **9** to display the axles and tire configuration screen.

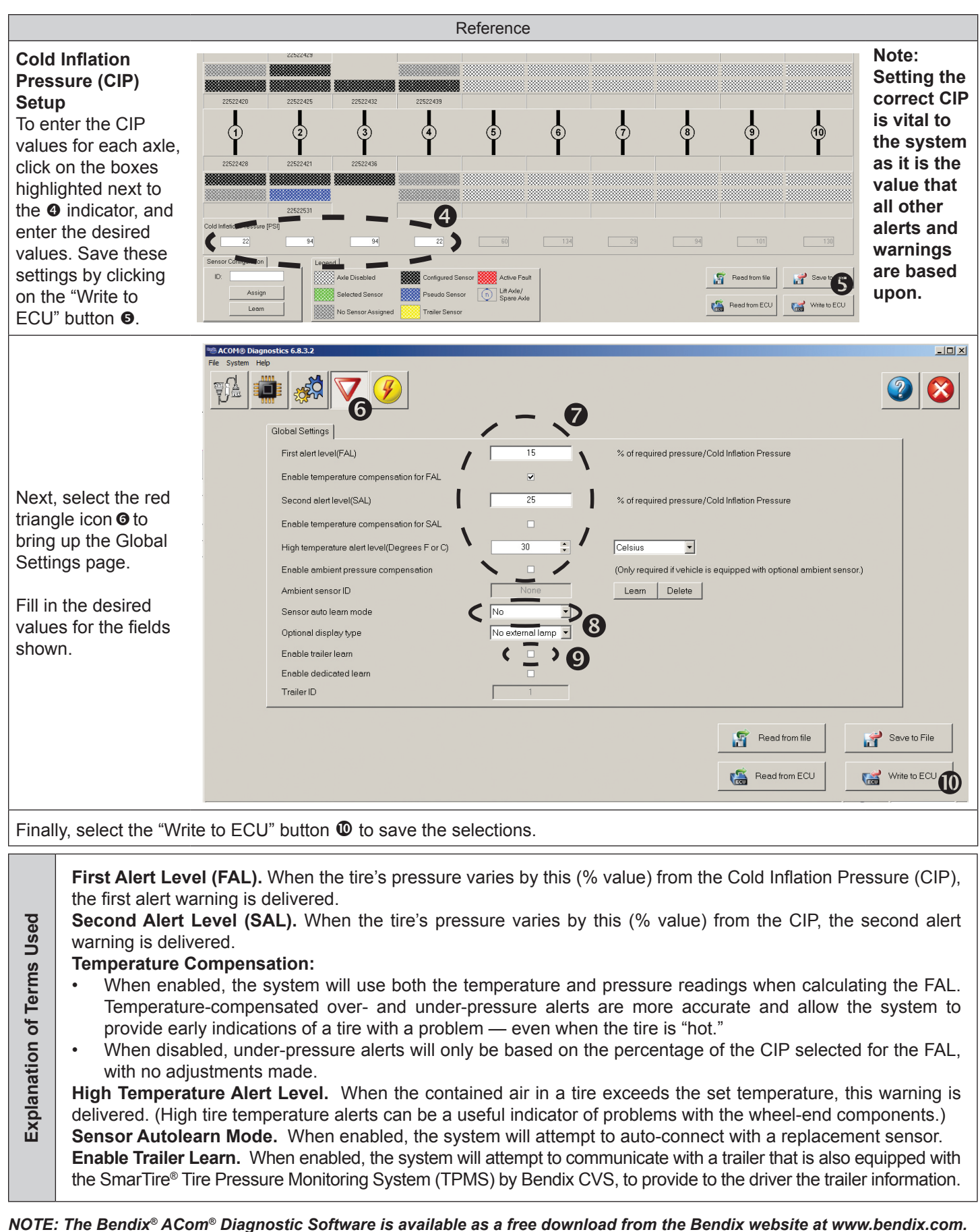

NOTE: The Bendix® ACom® Diagnostic Software is available as a free download from the Bendix website at www.bendix.com.
Bendix Technical Assistance Team. For direct telephone technical support, call the Bendix technical assistance team at:
1-800-AIR-BRAKE (1-800-247-2725 option 2, then 1), and follow the instructions in the recorded message.
E-mail the Bendix Tech Team at: techteam@bendix.com. Log on and Learn at www.brake-school.com.

BW8023 ©2015 Bendix Commercial Vehicle Systems LLC, a member of the Knorr-Bremse Group • All Rights Reserved • 11/15